・临床研究・

# 利用 Excel 电子表格绘制单值多点质控图

## 贺 岩,罗 梅,张迎久

(首都医科大学石景山教学医院/北京市石景山医院检验科,北京 100043)

摘 要:目的 探讨利用 Excel 电子表格制作单值多点质控图的方法。方法 利用 Excel 软件的图表制作与函数计算功能, 设计制作出包括失控点在内的单值多点的定量质控图。结果 将质控数据输入数据表中,失控点与纠正后的在控点区别明显,单 值不同批次的质控曲线在一张质控图上显示分明。结论 利用 Excel 软件制作的质控图美观、规范、快捷,对于没有 LiS 系统的 基层实验室判别质控的失控及处理有很好的指导作用。

关键词:Excel 电子表格; 质控图; 室内质控

**DOI:**10. 3969/j. issn. 1673-4130. 2015. 19. 043

文献标识码:A 文章编号:1673-4130(2015)19-2877-02

随着检验质量管理的不断提高,临床实验室管理日趋规范 化、体系化<sup>[1-2]</sup>,对于室内质控的要求也越来越高,为了对检验 过程进行全面监控,对于样品量比较大、开机运行时间比较长 的生化仪,在测定过程中应进行2次以上质控测定,而国内一 些基层实验室还没有实验室信息管理系统,质量控制数据处理 和绘图多用人工,费时、费力,且易出现差错<sup>[3]</sup>,有的实验室虽 有信息系统,但只能绘制单次质控图,对于失控点及失控后处 理的在控点在质控图上不能同时显示,为了使单值质控多次测 定的结果显示在一张质控图上,本研究利用 Excel 软件绘制了 一种新型的室内定量质控图。

1 材料与方法

1.1 仪器与试剂 联想电脑, Windows2000 或 Windows XP

表

系统,Excel电子表格软件;Olympus2700 全自动生化分析仪; 朗道质控血清,批号 UN455。

**1.2** 方法 每个工作日在不同的时间测定质控物 2 次,一般 上午、下午各 1 次。

**1.2.1** 质控数据表的设计 以 Ca 为例,将测定日期、质控项 目、上午测定次数及相应的测定值、下午测定次数及相应的测 定值、"均值( $\overline{x}$ )+1标准差(s)、( $\overline{x}$ +2s)、( $\overline{x}$ +3s)、( $\overline{x}$ +4s)、( $\overline{x}$ -1s)、( $\overline{x}$ -2s)、( $\overline{x}$ -3s)、( $\overline{x}$ -4s)、( $\overline{x}$ +2s)、( $\overline{x}$ +4s)、( $\overline{x}$ -1s)、( $\overline{x}$ -2s)、( $\overline{x}$ -3s)、( $\overline{x}$ -4s)、操作者"的名称及数据依次 输入相应的数据表中,本室  $\overline{x}$ =2.23,s=0.04,如果某天某次 失控,如3月1日上午失控,则在"上午2"数据栏下填写失控 的数据,在"上午1"数据栏下填写在控的数据,然后利用 Excel 表格的计算功能计算出本月 $\overline{x}$ 、S值、变异系数(CV)。见表1。

| 1 | 2010 | 年 3 | 月 | Са | 室内质 | 质控数 | 据 | (mmol, | /L | ) |
|---|------|-----|---|----|-----|-----|---|--------|----|---|
|---|------|-----|---|----|-----|-----|---|--------|----|---|

| 测定             | 上午   |      | 下午   |      | $\overline{a} \downarrow 1$ | $\overline{n} + 2a$ | $\frac{1}{m} \perp 2$ | $\overline{m} \pm 4 a$ | <del></del> | <u>-</u> 2 | <u>-</u> 2 | $\overline{n} - 4a$ |
|----------------|------|------|------|------|-----------------------------|---------------------|-----------------------|------------------------|-------------|------------|------------|---------------------|
| 日期             | 1    | 2    | 1    | 2    | $x \pm 1s$                  | $x \pm 2s$          | $x \pm 5s$            | x + 43                 | J 18        | 1 25       | 2 38       | 1 48                |
| 1              | 2.28 | 2.38 | 2.25 | _    | 2.27                        | 2.31                | 2.35                  | 2.39                   | 2.19        | 2.15       | 2.11       | 2.07                |
| 2              | 2.18 | _    | 2.23 | _    | 2.27                        | 2.31                | 2.35                  | 2.39                   | 2.19        | 2.15       | 2.11       | 2.07                |
| 3              | 2.25 | -    | 2.26 | -    | 2.27                        | 2.31                | 2.35                  | 2.39                   | 2.19        | 2.15       | 2.11       | 2.07                |
| 4              | 2.20 | —    | 2.20 | 2.08 | 2.27                        | 2.31                | 2.35                  | 2.39                   | 2.19        | 2.15       | 2.11       | 2.07                |
| 5              | 2.20 | —    | 2.20 | —    | 2.27                        | 2.31                | 2.35                  | 2.39                   | 2.19        | 2.15       | 2.11       | 2.07                |
| 6              | 2.18 | —    | 2.27 | —    | 2.27                        | 2.31                | 2.35                  | 2.39                   | 2.19        | 2.15       | 2.11       | 2.07                |
| 7              | 2.25 | —    | 2.19 | —    | 2.27                        | 2.31                | 2.35                  | 2.39                   | 2.19        | 2.15       | 2.11       | 2.07                |
| 8              | 2.25 | —    | 2.27 | —    | 2.27                        | 2.31                | 2.35                  | 2.39                   | 2.19        | 2.15       | 2.11       | 2.07                |
| 9              | 2.22 | —    | 2.30 | —    | 2.27                        | 2.31                | 2.35                  | 2.39                   | 2.19        | 2.15       | 2.11       | 2.07                |
| 10             | 2.22 | —    | 2.25 | —    | 2.27                        | 2.31                | 2.35                  | 2.39                   | 2.19        | 2.15       | 2.11       | 2.07                |
| 11             | 2.19 | —    | 2.25 | —    | 2.27                        | 2.31                | 2.35                  | 2.39                   | 2.19        | 2.15       | 2.11       | 2.07                |
| 12             | 2.20 | —    | 2.21 | —    | 2.27                        | 2.31                | 2.35                  | 2.39                   | 2.19        | 2.15       | 2.11       | 2.07                |
| 13             | 2.24 | —    | 2.17 | —    | 2.27                        | 2.31                | 2.35                  | 2.39                   | 2.19        | 2.15       | 2.11       | 2.07                |
| 14             | 2.25 | —    | 2.25 | —    | 2.27                        | 2.31                | 2.35                  | 2.39                   | 2.19        | 2.15       | 2.11       | 2.07                |
| 15             | 2.21 | -    | 2.18 | -    | 2.27                        | 2.31                | 2.35                  | 2.39                   | 2.19        | 2.15       | 2.11       | 2.07                |
| 16             | 2.18 | —    | 2.21 | —    | 2.27                        | 2.31                | 2.35                  | 2.39                   | 2.19        | 2.15       | 2.11       | 2.07                |
| 17             | 2.23 | —    | 2.23 | —    | 2.27                        | 2.31                | 2.35                  | 2.39                   | 2.19        | 2.15       | 2.11       | 2.07                |
| 18             | 2.28 | _    | 2.28 | _    | 2.27                        | 2.31                | 2.35                  | 2.39                   | 2.19        | 2.15       | 2.11       | 2.07                |
| 19             | 2.19 | _    | 2.27 | _    | 2.27                        | 2.31                | 2.35                  | 2.39                   | 2.19        | 2.15       | 2.11       | 2.07                |
| 20             | 2.21 | _    | 2.26 | _    | 2.27                        | 2.31                | 2.35                  | 2.39                   | 2.19        | 2.15       | 2.11       | 2.07                |
| 21             | 2.16 | -    | 2.24 | -    | 2.27                        | 2.31                | 2.35                  | 2.39                   | 2.19        | 2.15       | 2.11       | 2.07                |
| $\overline{x}$ | 2.22 | —    | 2.24 | —    | _                           | _                   | _                     | _                      | _           | _          | _          | _                   |
| S              | 0.04 | —    | 0.04 | —    | —                           | —                   | —                     | —                      | —           | —          | —          | —                   |
| CV             | 1.80 | —    | 1.79 | —    | —                           | —                   | —                     | —                      | —           | —          | —          | —                   |

1.2.2 质控图的制作 建立质控图。选择质控数据表中上午 1、上午 2、下午 1、下午 2、(*x*+1*s*)、(*x*+2*s*)、(*x*+3*s*)、(*x*+4*s*)、 (*x*-1*s*)、(*x*-2*s*)、(*x*-3*s*)、(*x*-4*s*)下的 21 个数据为数据源, 点击图标向导选项,选择折线图,显示"图表源数据"界面,再点 击"下一步",出现"图表选项"界面,点击第一栏"标题"中输入: 北京石景山医院检验科室内质控图项目;Ca 仪器:Olympus2700;方法:邻甲酚酞;来源:朗道;批号:UN455;测定日期: 2010年3月1日至3月31日;本室*x*、*s*、*CV*数值。在"分类(*X*)轴"中输入:日期;在"分类(*Y*)轴"中输入:测 定值;点击"完成"。然后对"图表标题"文本框中的文字格式进 行调整,见图 1。

设置  $x,x\pm 1s,x\pm 2s,x\pm 3s$  数值及失控限、警告限。根据 质控 x,s 值设置图表 Y 轴的刻度:在 Y 轴(数值轴)处点击右 键,选择"坐标轴格式",在"最大值"对话框中输入"x+4s"的数 值 2.39,在"最小值"对话框中输入"x-4s"的数值2.07,"主要 刻度单位"输入 s 的数值 0.04,在"交叉于"输入"x-4s"的数值 2.07。设置 ( $x\pm 1s$ )限、( $x\pm 2s$ )警告限、( $x\pm 3s$ )失控限颜色: 分别在 2.27(x+1s)与 2.19(x-1s)刻度线处点击右键,进入 "数据系列格式"选项,在左边"线性"下选择自定义选项,颜色 选择"黑色",右边"数据标记"下选择"无"。同理,在 2.31(x+2s)与 2.15(x-2s)刻度线选择颜色为"蓝色",在 2.39(x+4s)与 2.07(x-4s)刻度线选择颜色为"红色",在2.39(x+4s)与 2.07(x-4s)刻度线选择颜色为"黑色"。

设置"质控数据格式"。定义"上午1"曲线:选定"上午1" 曲线后点击右键,进入"数据系列格式"选项,在左边"线性"下 选择自定义选项,颜色"黑色",右边"数据标记"下选择自定义, 选择样式"o",前背景、后背景均选择黑色。定义"下午1"曲 线:选定"下午1"曲线后点击右键,进入"数据系列格式"选 项,在左边"线性"下选择自定义选项,颜色"绿色",右边"数据 标记"下选择自定义,样式可选择不同的形状如"▲",前背景、 后背景可选择与"上午1"曲线不同的颜色如绿色。定义"失控 点":如果某天失控,如表1中的1日上午失控,则在质控数据 表的"上午2"单元格下填写失控的数据2.38,在"上午1"单元 格下填写在控的数据2.28,然后定义"失控点"(红色圆点):选 中失控点,点击右键,进入"数据系列格式"选项,在左边"线性" 下选择无,右边"数据标记"下选择自定义,样式选择与质控批 次相应的数据点形状相同的样式"圆点",前背景、后背景均选 择"红色"。同理设计4日下午失控点为"红色▲"。

设置图例名称,点击右键进入"源数据"选项,点击系列,在 名称处输入相应的名称。

去除质控图底色 在质控图"绘图区"任意处点击鼠标,则 选中了绘图区文本框,再点击右键,点击"清除",质控图的灰色 底色被清除,底色为白色。

#### 2 结 果

将每次测定的质控结果输入到质控数据表对应项目的单 元格中,图表曲线将自动绘制质控图,每次的结果可同时在质 控图上显示,本月的 录,、CV 就会自动计算出来,将其输入图 表标题的相应位置。如果能够进行彩色打印,可将不同测定次 的质控曲线及测定点用不同颜色及形状表示,失控点的形状与 相应的测定次相同,用红色表示,如果不能进行彩色打印,从质 控点的形状也能看出质控次数及失控情况,这样从质控图上可 以直接看出某天某次某项失控。如果测定次数 2 次以上,则在 质控数据表中再增加一列数据,这样单值多次质控图就完成 了。如图1显示:2010年3月Ca做了21d质控,其中在1日 上午(质控点黑色圆点)失控(红色 o),4日下午(质控点绿色 ▲)失控(红色▲)。生化室内质控图见图1(见《国际检验医学 杂志》网站主页"论文附件")。

### 3 讨 论

依据《医疗机构临床实验室管理办法》要求,医疗机构临床 实验室应当对开展的临床检验项目进行室内质量控制,绘制质 量控制图。出现质量失控现象时,应当及时查找原因,采取纠 正措施,并详细记录<sup>[4]</sup>。应用 Excel 软件设计单值多次质控 图,可将在控点、失控点等多点质控数据在一张质控图上显示, 直观地了解系统的稳定性及日间精密度,便于监控仪器及试剂 的使用情况,从而保证每天不同时间检测结果的一致性及准确 性,适宜在各级实验室的质控管理工作中推广使用。

近年来,临床实验室风险管理的兴起将人们的观念又向前 推进了一步<sup>[5]</sup>,风险管理的基本过程包括风险识别、风险估计、 风险评价、风险控制及风险监测<sup>[6]</sup>,周睿等<sup>[7]</sup>运用失效模式和 效应分析、差错分析及纠正措施等风险管理工具,确认、分析潜 在的差错或影响患者安全因素,并提出可借鉴的纠正措施,包 括审核每月质控记录;监测每日室内质控结果,查找失控原因; 内审室内质控频次等,消除潜在和实际发生的风险。目前已有 很多成熟的质控工具箱供实验室选择利用,实验室应充分理解 这些质控工具,并结合实验室实际情况选择相应的质控工具, 使风险降低至可接受水平<sup>[8]</sup>,Excel 电子表格软件等统计技术 在质量控制中也将发挥不可或缺的重要作用。

#### 参考文献

- Laura C, Susan B, Bas-davis S, et al. Development and implementation of a computerized system for collection, processing, and administration of cellular therapy products[J]. J Oncol Prac, 2012, 8 (5):262-266.
- [2] 冯志刚,刘肖瑛,林佩娜,等.临床实验室定量测定室内质控界限 设定的讨论[J].国际检验医学杂志,2014,35(20):2818-2819.
- [3] 姚亚军.检验定量测定室内质控程序的开发及应用[J].陕西医学检验,2001,16(1):47-48.
- [4] 中华人民共和国国家卫生和计划生育委员会.卫医发〔2006〕73 号 医疗机构临床实验室管理办法[S].北京:中华人民共和国国家卫 生和计划生育委员会,2006.
- [5] Westgard S. Prioritizing risk analysis quality control plans based on Sigma-metrics[J]. Clin Lab Med, 2013, 33(1):41-53.
- [6] International Organization for Standardization. ISO31000 Risk management-principles and guidelines[S]. Switzerland: International Organization for Standardization, 2009
- [7] 周睿,胡卫江,李勇,等.风险管理在医学实验室的应用[J].中华 检验医学杂志,2012,35(4):1087-1090.
- [8] 康凤凤,王薇,王治国.基于风险管理的临床实验室质量控制[J]. 国际检验医学杂志,2012,33(21):2673-2674.

(收稿日期:2015-07-12)

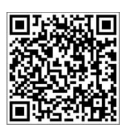